Chromebookを家庭のWi-Fiに接続し使用できるようにするための手順

- 1 Chromebookを起動し、自分のアカウントでログインする。
- 2 右下の時計マークをクリックしWi-Fiマーク「 $\bigcirc$ 」をクリックし「ネットワーク」<sup>いき</sup>覧を表示する。

|     | ログアウト () 合 ② ~<br>マ 後<br>未接続・<br>Sluetooth・<br>カン 1アブリでオフ | -<br>← ネットワーク    | <b>()</b>          |
|-----|-----------------------------------------------------------|------------------|--------------------|
|     | スクリーン 夜間モード<br>オフ                                         | Wi-Fi            | •                  |
|     |                                                           | GiobalWiFi_0YTR0 | ご家庭の Wi-Fi         |
| • 4 | 4月20日(尺) 90% - 残り10:39 管理対象 日<br>但 あ ♥ ■ 11:41            | 😪 giga           | ルーターを選択<br>してください。 |

3. ご家庭のWi-Fiルーターの名前(SSID)をクリックし「Wi-Fiネットワークへの接続」を 表示する。ここでは「GlobalWi-Fi 0YTRO」の例を示します。

| Wi-Fi ネットワークへの接続               |    |
|--------------------------------|----|
| SSID                           |    |
| GlobalWiFi_0YTRO               |    |
| セキュリティ                         |    |
| PSK(WPA または RSN)               | T  |
| パスワード                          |    |
|                                | •  |
| このデバイスの他のユーザーにこのネットワークの使用を許可する |    |
| キャンセル                          | 接続 |

4. ご家庭の $W_{i}$ - $F_{i}$ ルーターの「パスワード」を入力し「接続」してください。 ※ $W_{i}$ - $F_{i}$ ルーターの「パスワード」は、ご家庭のルーターの説明書等にてご確認ください。

※一度接続すると、次回からは自動的にご家庭のWi-Fiに接続します。